# GUÍA VISUAL PARA LA INSCRIPCIÓN DE BANDAS GPS9

## 1.- ENTRA EN NUESTRA WEB Y REGÍSTRATE (MAIL Y CONTRASEÑA)

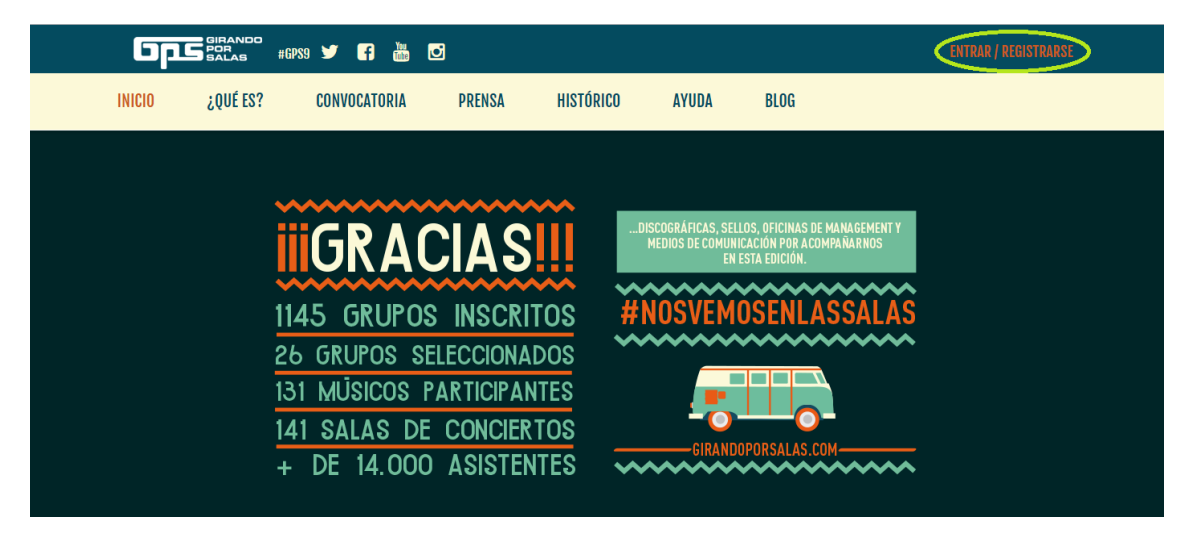

# 2.- TE APARECERÁ LA SIGUIENTE PANTALLA

| Opser #6PS9 y ff             | ×                                                                          | ENTRAR / REGISTRARSE |
|------------------------------|----------------------------------------------------------------------------|----------------------|
| INICIO ¿QUÉ ES? CONVOCATORIA |                                                                            |                      |
|                              |                                                                            |                      |
|                              | CONTRASENA     Has olvidado tu contraseña?                                 |                      |
|                              | Entrar Crear una cuenta                                                    | MPANARNOS            |
| 1145 GRUP                    | 🖬 Iniciar sesión con Facebook                                              | SSALAS               |
| 26 GRUPOS<br>131 MŪSICOS     | El acceso a través de FB sólo te permite participar en la votación pública |                      |
| 141 SALAS                    | DE CONCIERTOS                                                              |                      |
| + DE 14.00                   | DO ASISTENTES                                                              |                      |

SI YA TE HAS REGISTRADO ANTERIORMENTE EN LA WEB DE GPS, TENDRÁS QUE INTRODUCIR TU MAIL Y CONTRASEÑA Y PINCHAR "ENTRAR"

SI ES LA PRIMERA VEZ QUE TE REGISTRAS, PINCHA "CREAR UNA CUENTA". RELLENA LOS CAMPOS Y ACTIVA TU CUENTA MEDIANTE EL EMAIL DE VALIDACIÓN QUE SE TE ENVIARÁ (**NO OLVIDES REVISAR TU CARPETA DE SPAM)** 

NOTA: LA INSCRIPCIÓN DE UN GRUPO SÓLO SE PODRÁ HACER SI AL CREAR TU PERFIL LO HACES COMO "GRUPO" – "SELLO" – "EMPRESA" O "AGENCIA DE MANAGEMENT" Y NO COMO "SALA" O "PÚBLICO GENERAL"

| GRANDO<br>POR SALAS #6PS9 Y 6 🕌                                       | ×<br>Crea una nueva cuenta de GPS                                                                                                    | ENTRAR / REGISTRARSE              |
|-----------------------------------------------------------------------|----------------------------------------------------------------------------------------------------|-----------------------------------|
| INICIO ¿QUÉ ES? CONVOCATORIA                                          | Nombre de usuario (3 caracteres mínimo)                                                                                                    |                                   |
|                                                                       | Email                                                                                                    |                                   |
| 1145 GRUPC<br>26 GRUPOS &<br>131 MÚSICOS<br>141 SALAS D<br>+ DE 14.00 | Selecciona tipo de usuario       •         Decciona tipo de usuario       •         Supo o artista       •         Publico general       •         Sello       •         Sello       •         Agancia de Management       •         Balas       •         Responde a la pregunta: 2 + 2 =       •         Responde a la pregunta       •         •       Deseo recibir newsletter de GPS         •       •         •       •         •       •         Registrarme | ANAGEMENT Y<br>AMARINOS<br>SSALAS |

3.- AL ENTRAR CON TU MAIL Y CONTRASEÑA, TE APARECERÁ LA SIGUIENTE PANTALLA

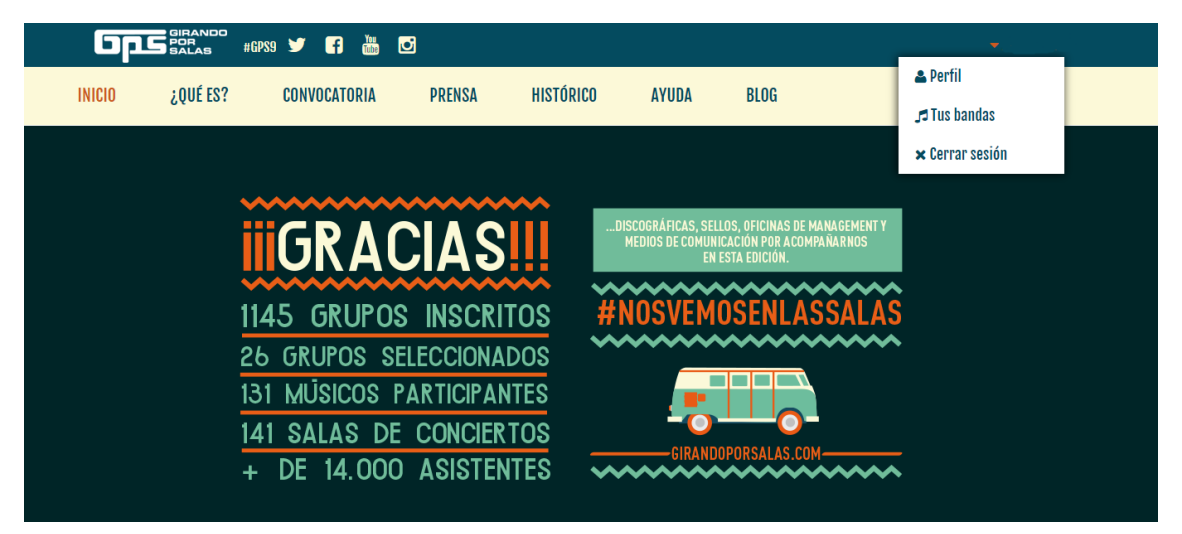

4.- SI YA ESTABAS REGISTRADO, PICHA EN TU PERFIL Y COMPRUEBA QUE TUS DATOS DE CONTACTO, ETC., ESTÁN CORRECTOS. LUEGO ENTRA EN LA OPCIÓN "TUS BANDAS"

5.- SI NO ESTABAS REGISTRADO ANTERIOREMENTE EN LA WEB DE GPS, PINCHA "PERFIL" Y COMPLETA TODOS LOS DATOS. DESPUÉS DE RELLENAR TU PERFIL, PINCHA "TUS BANDAS"

#### 6.- LA SIGUIENTE PANTALLA SERÁ:

| —— 🎜 Tus bandas ——                                                                                                    | — 🍽 Bandas inscritas —                                                                                                    | — 🖌 Favoritas y votadas 🛛 —                                                                                                    |
|----------------------------------------------------------------------------------------------------|----------------------------------------------------------------------------------------------------|----------------------------------------------------------------------------------------------------|
| Estos son los grupos o artistas que inscribiste<br>en ediciones anteriores de GPS. Haz click en el<br>que quieras volver a inscribir este año. Deberás<br>volver a subir las canciones o insertar el iframe<br>desde Bandcamp, también puedes subir fotos<br>y no olvides repasar los datos de los | Estos son los grupos que ya has inscrito en<br>esta edición GPS9, si necesitas editar algún<br>dato haz click en su nombre.                                                                                                    | Total de votos emitidos <b>0/50</b><br>A partir de la publicación de las bandas<br>aprobadas, podrás marcar tus favoritas que<br>aparecerán en esta lista. |
| Pepinos verdes fritos                                                                                                    | Una vez que te inscribas y hasta que se<br>publique la lista de aprobados, tu ficha<br>mostrará uno de los siguientes estados:                                                                                                    | Imprimir lista                                                                                                    |
|                                                                                                    | Im - Estamos esperando que nos envies un ejemplar<br>original de tu último trabajo publicado o un link de<br>descarga si el trabajo sólo se ha publicado digitalmente, o<br>que nos envies un correo a gps@gitandoporsalas.com<br>para recuperar tu trabajo enviado en anteriores ediciones. |                                                                                                    |
|                                                                                                    | - Te hemos enviado un correo avisándote de alguna<br>incidencia o que corrijas algún dato en tu ficha (no olvides<br>revisar tu bandeja de spam)                                                                                                    |                                                                                                    |
|                                                                                                    | Im - Tu banda ha sido aprobada y está siendo evaluada<br>por el jurado, jsuerte! In - Tu banda ha sido rechazada                                                                                                    |                                                                                                    |

# 7.- SI LA BANDA YA SE HA PRESENTADO EN ALGUNA OTRA EDICIÓN DE GPS Y QUIERES VOLVER A INSCRIBIRLA, PINCHA EN EL NOMBRE DE LA BANDA

8.- SI LA BANDA NUNCA SE HA INSCRITO EN GPS, PINCHA "+ CREAR NUEVA BANDA" Y RELLENA TODOS LOS CAMPOS

| INICIO    | ¿QUÉ ES?      | CONVOCATORIA | PRENSA                                                                                                    | HISTÓRICO                                                                                                    | AYUDA                                                                | BLOG           |
|-----------|---------------|--------------|----------------------------------------------------------------------------------------------------|----------------------------------------------------------------------------------------------------|----------------------------------------------------------------------|----------------|
| : Pepinos | verdes fritos |              | publique la lista d<br>mostrará uno de le                                                                                                    | e aprobados, tu ficha<br>os siguientes estado                                                                                                    | s:                                                                   | Imprimir lista |
|           |               |              | <ul> <li>Estamos esperand<br/>original de tu último tri<br/>si el trabajo sólo se ha<br/>envies un correo a gps<br/>recuperar tu trabajo er</li> <li>Te hemos enviado<br/>incidencia o que corriji<br/>revisar tu bandeja de si</li> </ul> | do que nos envíes un ejen<br>abajo editado o un link de<br>editado digitalmente, o o<br>@gl <u>randoporsalas.com</u> p<br>iviado en anteriores edici<br>un correo avisándote de<br>as algún dato en tu ficha<br>spam) | iplar<br>descarga<br>ue nos<br>ara<br>ones.<br>alguna<br>ino olvides |                |
|           |               |              | Tu banda ha sido a<br>por el jurado, ¡suerte!                                                                                                    | aprobada y está siendo en                                                                                                    | aluada                                                               |                |
|           |               |              | <ul> <li>Sólo a partir del 23<br/>seleccionado para GP</li> </ul>                                                                                                    | 3 de octubre. Tu grupo ha<br>S9 ¡Enhorabuena!                                                                                                    | sido                                                                 |                |
|           |               |              |                                                                                                    |                                                                                                    |                                                                      |                |
| + Crea    | r nueva banda |              |                                                                                                    |                                                                                                    |                                                                      |                |

#### 9.- AL FINAL DE ESTA PANTALLA, TE APARECERÁ...

|        | Album                        | Archivo                                                                |
|--------|------------------------------|------------------------------------------------------------------------|
| Título | Album                        | ± Subir mp3                                                            |
|        |                              |                                                                        |
|        | (                            | Guardar mi banda Vista previa                                          |
|        | 🗆 <u>he</u>                  | re leido y aceptado las bases de la convocatoria.                      |
|        | 🗆 <u>he leí</u> d            | ido y aceptado las bases para la ayuda discográfica.                   |
|        |                              | Inscribir mi banda                                                     |
|        | Aviso: Una vez la ficha esté | é cerrada y la banda aprobada no se realizarán cambios sobre la misma. |

#### PINCHA EN "GUARDAR MI BANDA"

PINCHA EN LOS CAMPOS "HE LEIDO Y ACEPTADO LAS BASES DE LA CONVOCATORIA" Y "HE LEIDO Y ACEPTADO LAS BASES PARA LA AYUDA DISCÓGRAFICA"

POR ÚLTIMO PINCHA EN "INSCRIBIR MI BANDA"

SI NO HAS RELLENADO TODOS LOS CAMPOS, TE APARECERÁ EL MENSAJE "FALTAN DATOS OBLIGATORIOS POR RELLENAR". CUMPLIMENTA LOS CAMPOS QUE APAREZCAN EN ROJO Y VUELVE A PINCHAR EN EL BOTÓN "INSCRIBIR MI BANDA"

#### <u>NOTA: TANTO "INTEGRANTES" COMO "TRABAJOS" NO SE REGISTRAN HASTA QUE NO PULSAS</u> <u>"+ AÑADIR TRABAJOS"</u>

| INICIO       | ¿QUÉ ES?<br>Teléfono 2 | CONVOCATORIA       | PRENSA             | HISTÓRICO        | AYUDA<br>Email* | BLOG<br>losnotarios@gmail. | com     |        |
|--------------|------------------------|--------------------|--------------------|------------------|-----------------|----------------------------|---------|--------|
|              |                        |                    |                    | Trabajos* 🕢      |                 |                            |         |        |
| Título       | Año                    | Copyright/Copyleft | Prod. fonográfico  | Dep. Legal       | Digital         | Formato                    | Estado  |        |
| Ni Una Rosca | 2018                   | 2018 Records       | 2018 Pepe          |                  | si              | LP                         | editado | Borrar |
| Título       |                        |                    | Año de publicación |                  | Copyrig         | ht: Año-Nombre             |         |        |
| Productor f  | onográfico: Año-N      | ombre              |                    |                  | •               |                            | •       |        |
|              |                        | v                  |                    |                  |                 |                            |         |        |
|              |                        |                    | 1                  | + Añadir trabajo |                 |                            |         |        |

SI ESTÁN TODOS LOS CAMPOS CORRECTAMENTE CUMPLIMENTADOS, TE APARECERÁ LA SIGUIENTE PANTALLA

| Gps                       | GIRANDO<br>POR #GPS9<br>SALAS | Y f 🛍 🖸             |                    |                                 |                   |             | ← TaniaGPS |  |
|---------------------------|-------------------------------|---------------------|--------------------|---------------------------------|-------------------|-------------|------------|--|
| INICIO                    | ¿QUÉ ES?                      | CONVOCATORIA        | PRENSA             | HISTÓRICO                       | AYUDA             | BLOG        |            |  |
|                           |                               |                     |                    |                                 |                   |             |            |  |
| Los datos oblig           | gatorios están marc           | ados con asterisco. |                    |                                 |                   |             |            |  |
|                           |                               | 🛩 Has insc          | rito a tu banda ei | n la convocatoria de (<br>VLN2J | iPS. Tu código de | e banda es: |            |  |
| DATOS DEL GRUPO O ARTISTA |                               |                     |                    |                                 |                   |             |            |  |
|                           | Nombre del grupo*             |                     |                    |                                 | ño de formación*  |             |            |  |

SI LA INSCRIPCIÓN SE HA HECHO DE FORMA CORRECTA, LA WEB GENERARÁ UN CÓDIGO QUE SERÁ TU CÓDIGO DE INSCRIPCIÓN. **GUARDA ESTE CÓDIGO** 

10.- SE TE MANDARÁ UN MAIL <u>A LA CUENTA DE CORREO QUE HAYAS INTRODUCIDO EN LOS</u> DATOS DE CONTACTO DEL GRUPO. NO OLVIDES REVISAR LA BANDEJA DE SPAM

| Q            | Buscar mensaje 👻                                                                                                    | # C                                                                                                    |
|--------------|----------------------------------------------------------------------------------------------------|----------------------------------------------------------------------------------------------------|
| $\leftarrow$ |                                                                                                    | 1 de 13 < > Es - 🌣                                                                                                    |
|              | Inscripcion a Girando por Salas Recibidos ×                                                                                                    | <b>e</b> 2                                                                                                    |
|              | <b>Girando por Salas</b> <noreply1@girandoporsalas.com><br/>para yo →</noreply1@girandoporsalas.com>                                                                                                    | 13:01 (hace 0 minutos) 📩 🔦 🗄                                                                                                    |
|              | Hola,<br>Has inscrito correctamente a tu banda XXXXX y le ha sido asignado el código <b>VLN2J</b>                                                                                                    |                                                                                                    |
|              | Recuerda que para que tu banda sea aprobada y evaluada por el jurado, debes:                                                                                                    |                                                                                                    |
|              | El último trabajo de la banda (LP o EP, en físico o digital) debe haber sido publicado con fecha posterior al 1 de er                                                                                                    | nero de 2015. No se tendrán en cuenta singles ni remixes.                                                                                                    |
|              | <ul> <li>Si tu último trabajo publicado sólo ha salido en digital, envía a gos@girandoporsalas.com (antes de las mp3 y los comprobantes del registro de los derechos de autor. El link de descarga debe estar activo, al envíanos un trabajo anterior cuya duración suma de ambos supere los 25 minutos.</li> <li>Si tu último trabajo publicado ya fue enviado a la oficina GPS en otras ediciones, escribe un correo (ante a <u>info@girandoporsalas.com</u> solicitando que sea recuperado. Tendrás paciencia hasta 2 días laborables laborables o tu trabajo no encuentra, envía un ejemplar original a la oficina GPS on fecha de matase.</li> <li>Si presentas tu último trabajo publicado en físico, envíalo a la oficina GPS antes del 14 de septiembre. S anterior cuya duración conjunta supere los 25 minutos.</li> </ul> | 18:00h del 14 de septiembre) un link de descarga de los temas en<br>menos, una semana. Si este último trabajo dura menos de 25 min<br>es de las 18:00h del 12 de septiembre)<br>a que te respondan. Si no tienes respuesta en esos 2 días<br>ellos máxima, 14 de septiembre.<br>Si este último trabajo dura menos de 25 min enviarás un trabajo |
|              | www.girandoporsalas.com                                                                                                    |                                                                                                    |

¡TU BANDA HA SIDO INSCRITA! PERO RECUERDA QUE, PARA QUE TU BANDA SEA APROBADA Y EVALUADA POR EL JURADO, DEBES:

- SI TU ÚLTIMO TRABAJO PUBLICADO SÓLO HA SALIDO EN DIGITAL, ENVÍA A GPS@GIRANDOPORSALAS.COM (ANTES DE LAS 18:00H DEL 14 DE SEPTIEMBRE) UN LINK DE DESCARGA DE LOS TEMAS EN MP3 Y LOS COMPROBANTES DEL REGISTRO DE LOS DERECHOS DE AUTOR. EL LINK DE DESCARGA DEBE ESTAR ACTIVO, AL MENOS, UNA SEMANA. SI ESTE ÚLTIMO TRABAJO DURA MENOS DE 25 MIN ENVÍANOS UN TRABAJO ANTERIOR CUYA DURACIÓN SUMA DE AMBOS SUPERE LOS 25 MINUTOS.
- SI TU ÚLTIMO TRABAJO PUBLICADO YA FUE ENVIADO A LA OFICINA GPS EN OTRAS EDICIONES, ESCRIBE UN CORREO (ANTES DE LAS 18:00H DEL 12 DE SEPTIEMBRE) A INFO@GIRANDOPORSALAS.COM SOLICITANDO QUE SEA RECUPERADO. TENDRÁ PACIENCIA HASTA 2 DÍAS LABORABLES A QUE TE RESPONDAN. SI NO TIENES RESPUESTA EN ESOS 2 DÍAS LABORABLES O TU TRABAJO NO SE ENCUENTRA, ENVÍA UN EJEMPLAR ORIGINAL A LA OFICINA GPS CON FECHA DE MATASELLOS MÁXIMA, 14 DE SEPTIEMBRE.
- SI PRESENTAS TU ÚLTIMO TRABAJO PUBLICADO EN FÍSICO, ENVÍALO A LA OFICINA GPS ANTES DEL 14 DE SEPTIEMBRE. SI ESTE ÚLTIMO TRABAJO DURA MENOS DE 25 MIN ENVIARÁS UN TRABAJO ANTERIOR CUYA DURACIÓN CONJUNTA SUPERE LOS 25 MINUTOS